# **G** Travel Planet

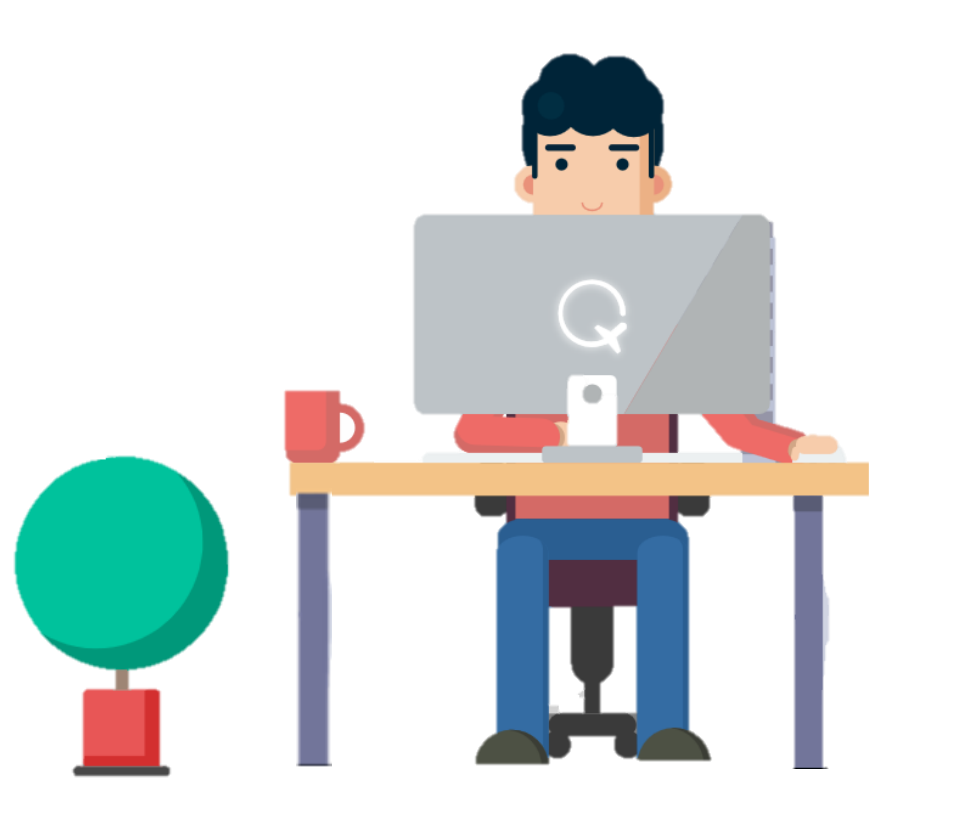

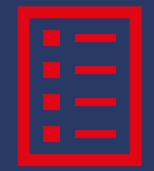

### **GUIDE UTILISATEURS**

Création de profil

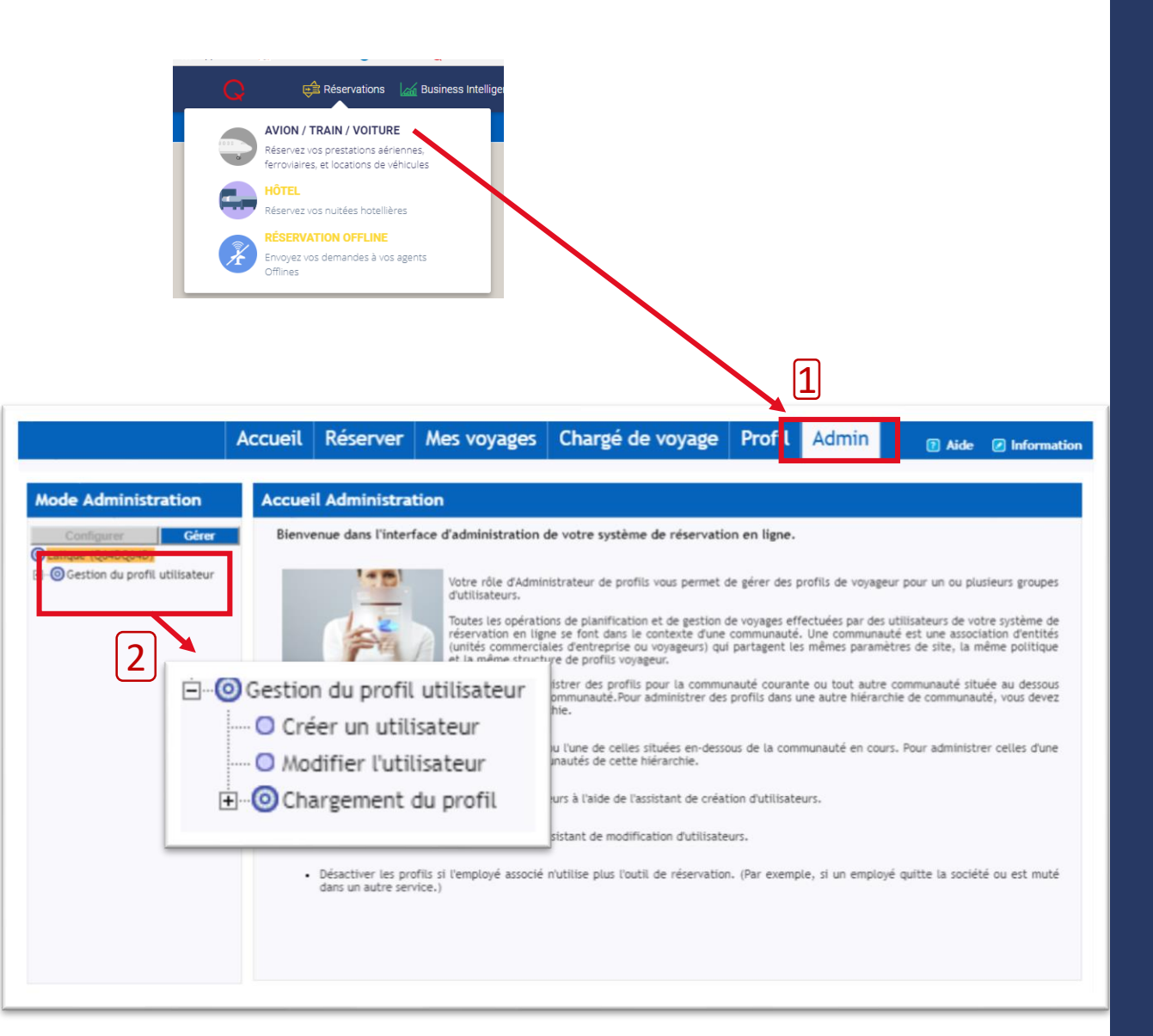

## Je souhaite créer un profil

### Cliquez sur le module Réservations AVION/TRAIN/VOITURE

#### **Q** 1. Cliquez sur le champ Admin\*

# C 2. Cliquez sur «Gestion du profil utilisateur » puis « créer un utilisateur »

\*Le rôle de « Gestionnaire de profils » est nécessaire pour accéder à cet onglet.

#### Assistant de Création d'Utilisateur

| Ma session<br>* Champs obligatoires                                                            |                                                      |                    |       |
|------------------------------------------------------------------------------------------------|------------------------------------------------------|--------------------|-------|
| * Communauté principale<br>* Communauté d'origine                                              | 1                                                    |                    |       |
| * Prénom                                                                                       | Jean                                                 |                    |       |
| * Nom                                                                                          | Dupont                                               |                    |       |
| * Identifiant                                                                                  | dupont@test.f                                        |                    |       |
| * Mot de passe                                                                                 | •••••                                                |                    |       |
| * Vérifier le mot de passe                                                                     | •••••                                                |                    |       |
| Conditions requises pour le mot de                                                             | , passe                                              |                    |       |
| Nombre de caractères minimum :(7)                                                              |                                                      |                    |       |
| Nombre de caractères alphanumériques                                                           | s minimum :(1)                                       |                    |       |
| Nombre de caractères numériques mini                                                           | mum :(1)                                             |                    |       |
| Minimum de caractères non alphanumé                                                            | riques(0)                                            |                    |       |
|                                                                                                |                                                      |                    | 2     |
| Recommencer                                                                                    |                                                      | Suiv               | ant > |
|                                                                                                |                                                      |                    |       |
| Assistant de Creation d                                                                        | d'Utilisateur                                        |                    |       |
|                                                                                                |                                                      | <b>—</b>           | -     |
| Gestionnaire de profils<br>Un rôle d'administrateur restrei<br>de créer et de modifier des pro | int permettant à un utilisateur<br>fils utilisateur. |                    |       |
|                                                                                                |                                                      |                    |       |
|                                                                                                |                                                      |                    | I     |
| Voyageur                                                                                       |                                                      |                    |       |
| Permet à un utilisateur de plani<br>système de réservation en ligne                            | ifier des voyages à l'aide du<br>e.                  |                    |       |
|                                                                                                |                                                      |                    |       |
|                                                                                                |                                                      |                    |       |
| Chargé de voyage                                                                               |                                                      | _                  |       |
| utilisateur, à l'aide du système d                                                             | de réservation en ligne.                             |                    |       |
|                                                                                                |                                                      |                    |       |
| Chargé de voyago principal                                                                     |                                                      |                    |       |
| Permet à un utilisateur de prép                                                                | arer pour un autre utilisateur                       | -                  |       |
| Recommencer                                                                                    |                                                      | < Retour Suivant > | 14    |

## Je souhaite créer un profil

### Q 1. Renseignez le nom/prénom de l'utilisateur ainsi que ses identifiants de connexion\*

- 2. Cliquez sur « suivant »
- **Q** 3. Assignez les rôles à l'utilisateur.
  - 4. Cliquez sur « Suivant »

### Par défaut, le rôle de « voyageur » doit être attribuer à tous les utilisateurs afin qu'ils puissent se connecter.

\*L'utilisateur pourra modifier son mot de passe depuis l'onglet « Profil »

| formations sur l'utilisateur<br>Champs obligatoires | ]              |        |   |
|-----------------------------------------------------|----------------|--------|---|
| * Téléphone Bureau                                  | 0388897221     | Poste: |   |
| * Adresse e-mail principale                         | dupont@test.fr |        |   |
| * Langue préférée                                   | Français 🔻     |        |   |
| <sup>1</sup> Devise préférée                        | Euro           |        | • |

# Je souhaite créer un profil

#### **Q** 1. Complétez les informations sur l'utilisateur.

- 2. Cliquez sur « Terminer »
- **Q** Le compte utilisateur est créé !

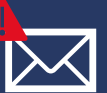

Pensez à envoyer un mail à l'utilisateur afin de lui communiquer ses

identifiants !

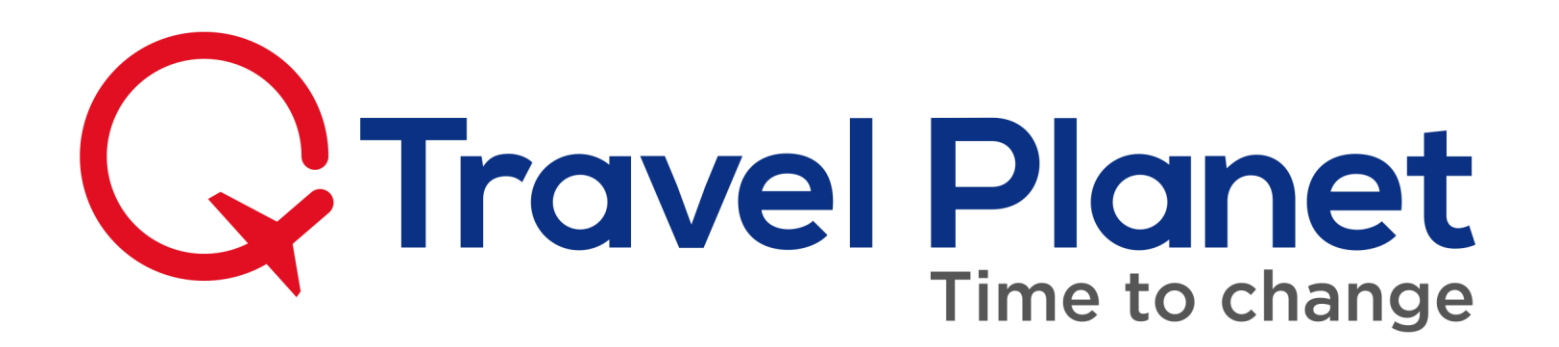

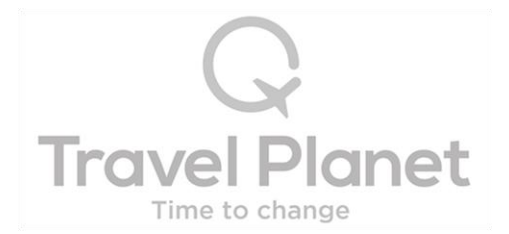